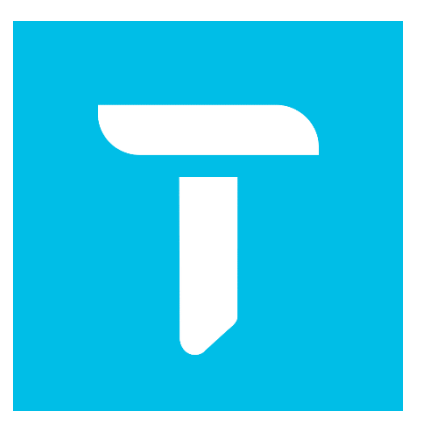

# EasyCVR 智能边缘网关

# 用户使用手册

安徽旭帆信息科技有限公司

2021年12月

安徽旭帆信息科技有限公司 / www.tsingsee.com

第1页共9页

## 目录

| -, | 注意事项              | .4 |
|----|-------------------|----|
|    | 1.1 清点附件          | .4 |
| Ξ, | 使用说明              | .5 |
|    | 2.1 主要部件介绍        | .5 |
|    | 2.2 将设备通网、通电并成功开机 | 6  |
|    | 2.3 使用获取设备发现工具    | 6  |
|    | 2.4 运行设备发现工具      | 6  |
|    | 2.5 无法探测发现设备?     | .8 |
| Ξ. | 联系我们              | .8 |

## 版权声明

本文档版权属安徽旭帆信息科技有限公司所有,未经安徽旭帆信息科技有限公司

书面许可,任何单位或个人不得以任何形式或任何手段复制或传播本文档的一部

分或全部。

安徽旭帆信息科技有限公司 / www.tsingsee.com

第3页共9页

TSINGSEE

### 一、注意事项

#### 1.1 清点附件

购买本产品后,请清点对应附件,包括:

- 主机\*1 个
- 电源适配器\*1个
- 合格证\*1 个
- 用户使用手册\*1份(可向对应技术人员获取)

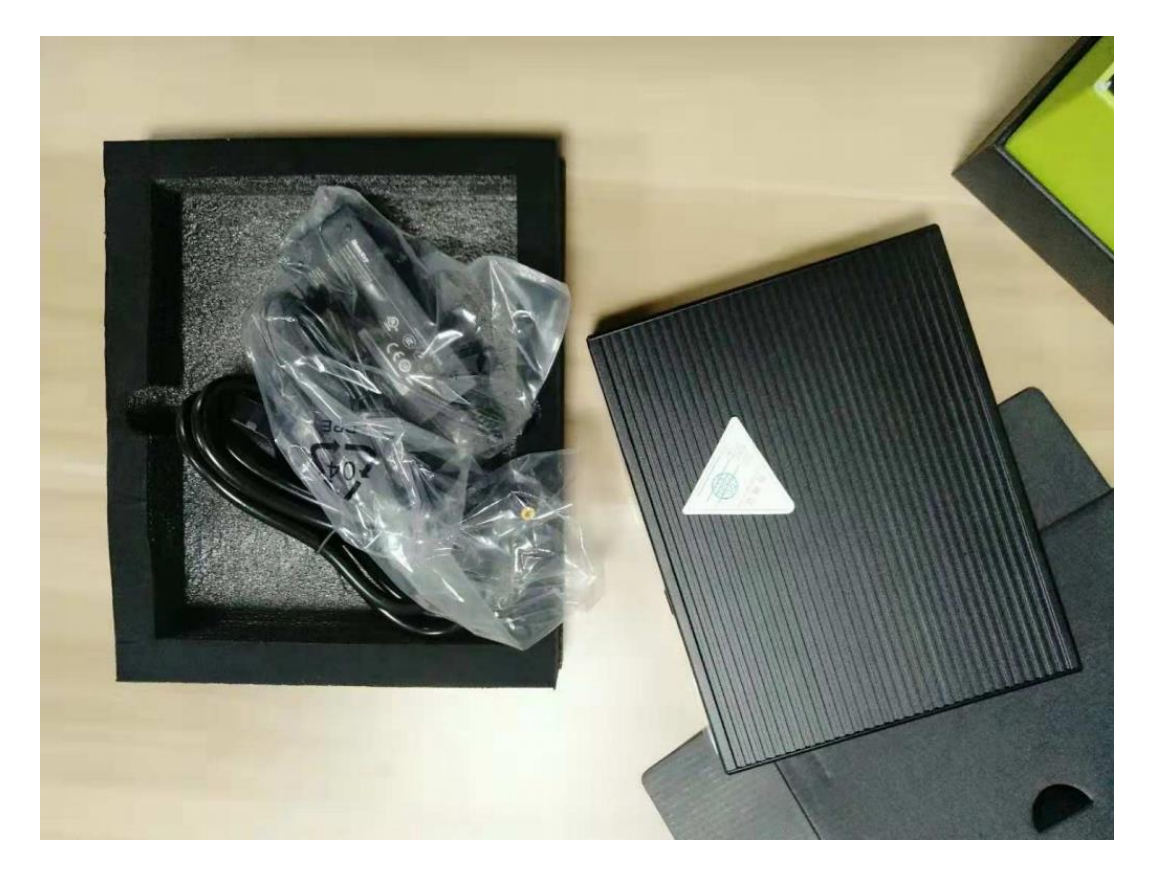

安徽旭帆信息科技有限公司 / www.tsingsee.com

第4页共9页

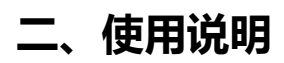

#### 2.1 主要部件介绍

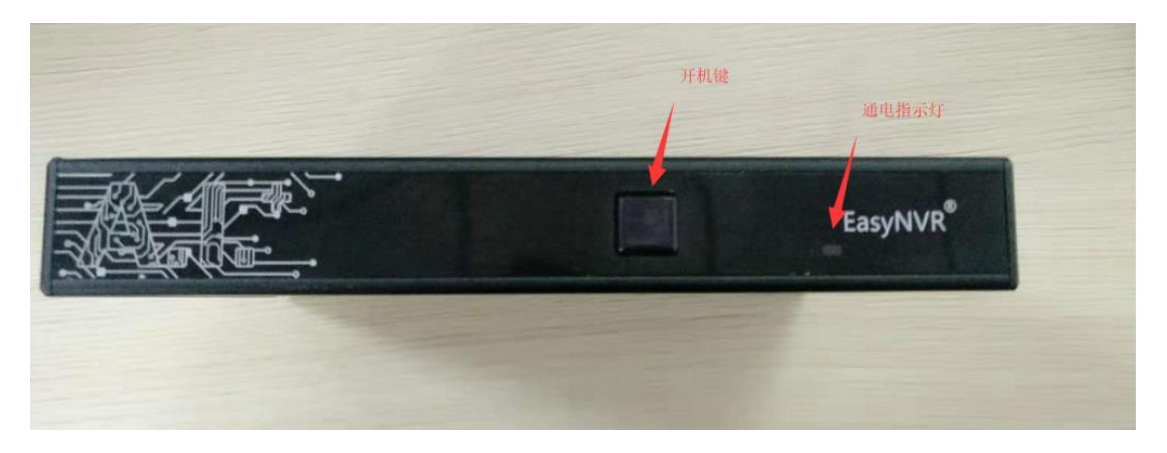

开机按键 - 接上适配器, 轻按此键开机。

- 在 DOS 界面,轻按此键可关机
- 在系统内, 轻按此间正常关机

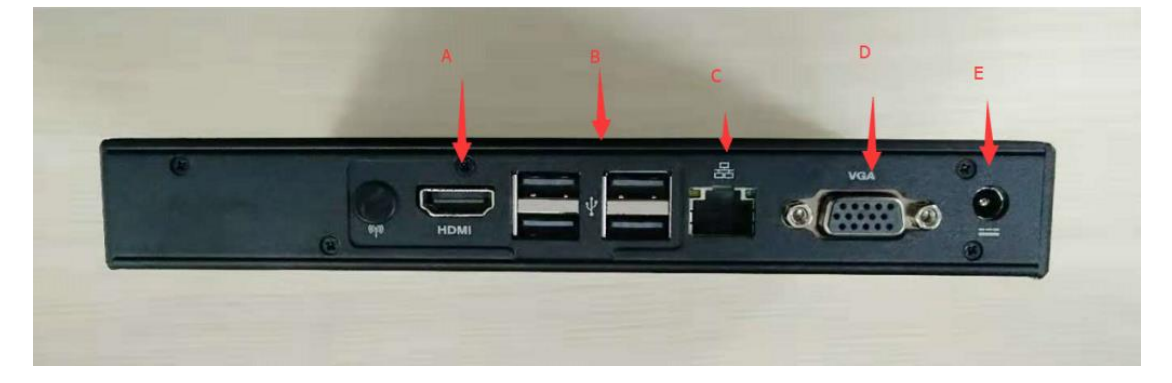

- A- 高清接口 (HDMI)
- B- USB 口 (通用串行总线,灰色为 USB 2.0 接口)
- C- 以太网口
- D- VGA 显示口 (D- SUB)
- E- 适配器口 (DC-IN) (注意:请使用原装 DC 电源适配器)

安徽旭帆信息科技有限公司 / www.tsingsee.com

#### 第5页共9页

#### TSINGSEE

EasyCVR 智能边缘网关

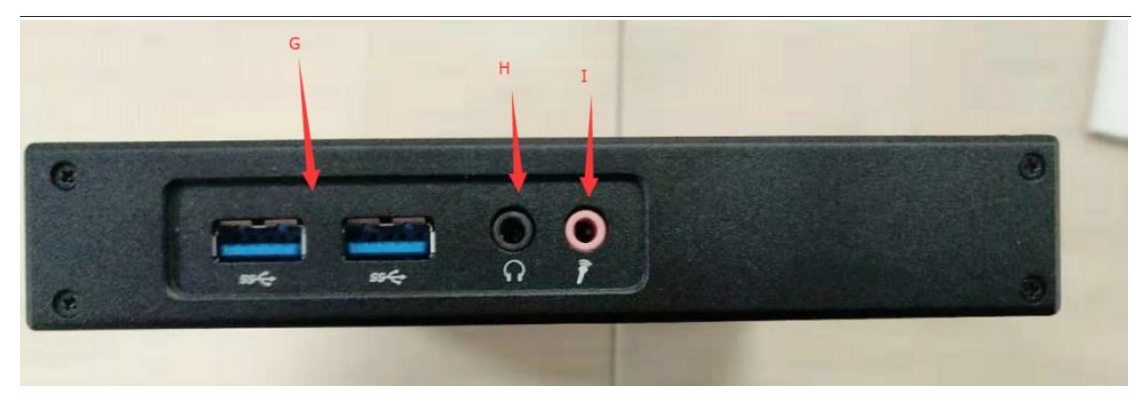

- G-USB口 (通用串行总线,蓝色为USB 3.0 接口)
- H- 声音输出
- I- 麦克风输入

#### 2.2 设备联网及开机

将设备通网、通电,轻按开机键开机。

#### 2.3 使用获取设备发现工具

工具下载地址:

http://www.easynvr.com/download/EasySearcher.zip

#### 2.4 运行设备发现工具

启用同一网段下另一台电脑,运行设备发现工具。

● 运行软件接入探测界面,如图:

安徽旭帆信息科技有限公司 / www.tsingsee.com

#### 第6页共9页

| EasyCVR 智能边缘网关                                                                                | TSINGSEE |        |   |  |
|-----------------------------------------------------------------------------------------------|----------|--------|---|--|
| 🔀 Setting Guide                                                                               | _        |        | × |  |
|                                                                                               |          |        |   |  |
| Please select a language: English 💌                                                           |          |        |   |  |
| This guide will lead you to set the Ipcamera device e<br>and press "Next" button to continue. | asily,   |        |   |  |
|                                                                                               |          |        |   |  |
|                                                                                               |          |        |   |  |
|                                                                                               |          |        |   |  |
| Back Nex                                                                                      | rt .     | Cancel |   |  |

● 刷新探测出新设备,如图:

| lo. | IP            | Name    | SubMask       | Gate₩ay     | H  |
|-----|---------------|---------|---------------|-------------|----|
| 1   | 192.168.1.130 | IPCAM   | 255.255.255.0 | 192.168.1.1 | 80 |
| 2   | 192.168.1.157 | IPCAM   | 255.255.255.0 | 192.168.1.1 | 80 |
| 3   | 192.168.1.159 | IPCAM   | 255.255.255.0 | 192.168.1.1 | 80 |
| 4   | 192.168.1.199 | IPCAM   | 255.255.255.0 | 192.168.1.1 | 80 |
| 5   | 192.168.1.46  | EasyNVR | 255.255.255.0 | 192.168.1.1 | 1  |
|     |               |         |               |             |    |
|     |               |         |               |             |    |
|     |               |         |               |             |    |

安徽旭帆信息科技有限公司 / www.tsingsee.com

#### 根据探测得到的固定 IP,通过浏览器可以直接进入设备配置界面,如图:

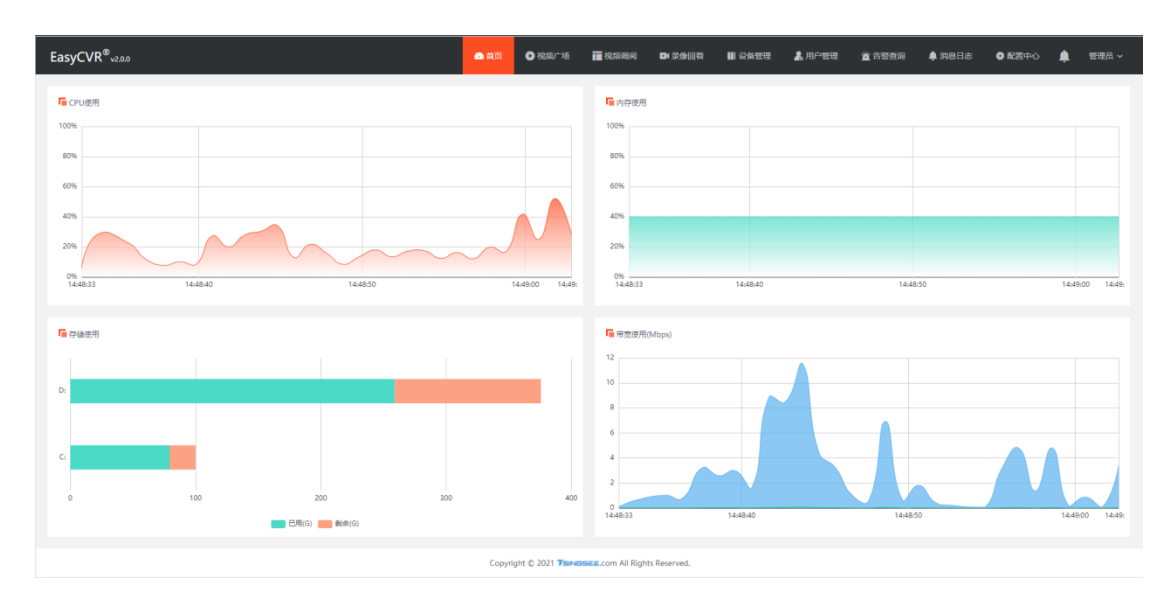

后续对应功能,可参考 EasyCVR 相关文档。

#### 2.5 无法探测发现设备?

更换网络环境,导致无法探测发现设备该如何解决?可参照以下步骤:

- 启用现场网络环境中的电脑
- 将使用电脑设备 IP 固定为和硬件设备为同一网段
- 使用网线将硬件设备和本机电脑直连
- 运行设备探测发现工具
- 通过探测工具发现和修改对应网络设置项
- 通过 IP 访问,完成硬件设备的使用

### 三、联系我们

技术支持 White: 18855113131 (手机微信同号)

安徽旭帆信息科技有限公司 / www.tsingsee.com

#### 第8页共9页

#### 技术支持 Johnson: 18855116161 (手机微信同号)

- 邮箱: <u>support@tsingsee.com</u> / <u>market@tsingsee.com</u>
- 网站: www.tsingsee.com

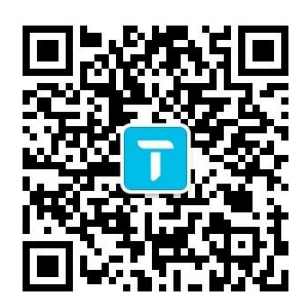

Copyright © 2014-2022

安徽旭帆信息科技有限公司 / www.tsingsee.com